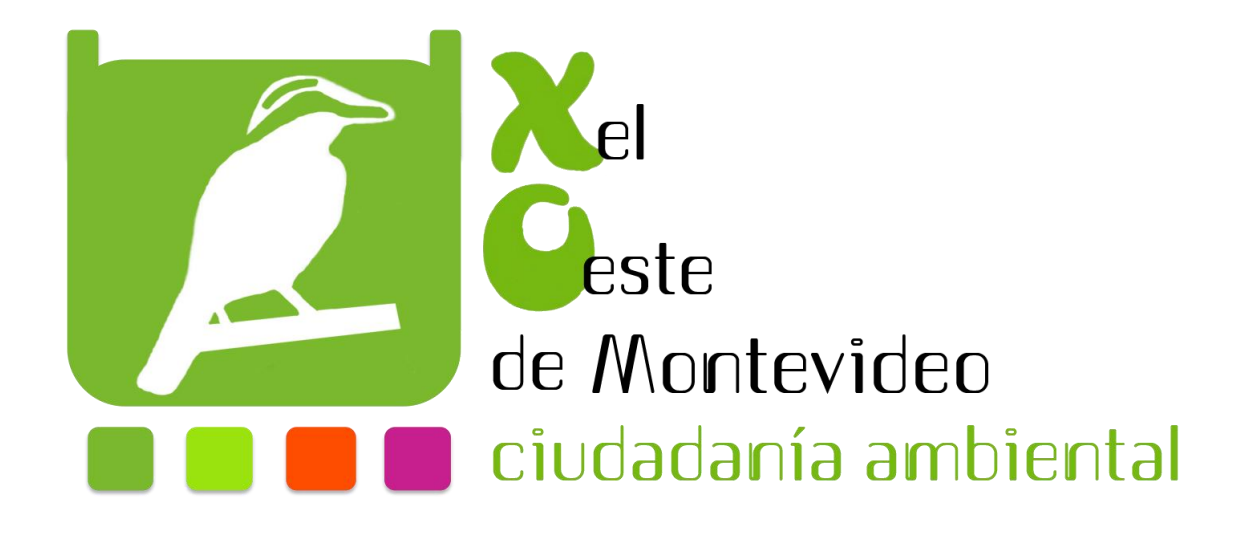

## PROGRAMACIÓN

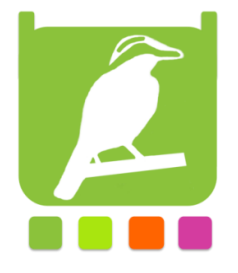

## Programando en Tortugarte el sonómetro construido

- 1. Abrimos la actividad tortugarte
- 2. Seleccionamos el icono de bloques
- 3. Seleccionamos paleta de operadores de flujo y agregamos el bloque por siempre

debajo de empezar

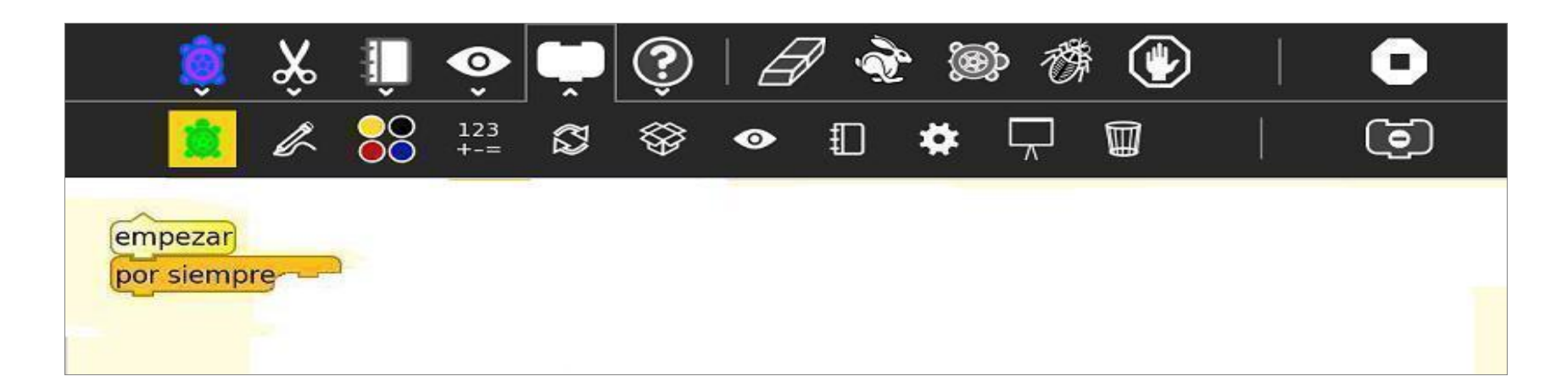

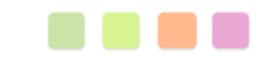

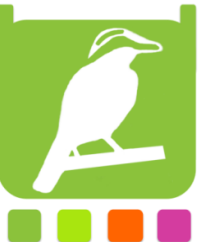

4. Seleccionamos paleta de comandos de la tortuga y agregamos <u>limpiar</u>

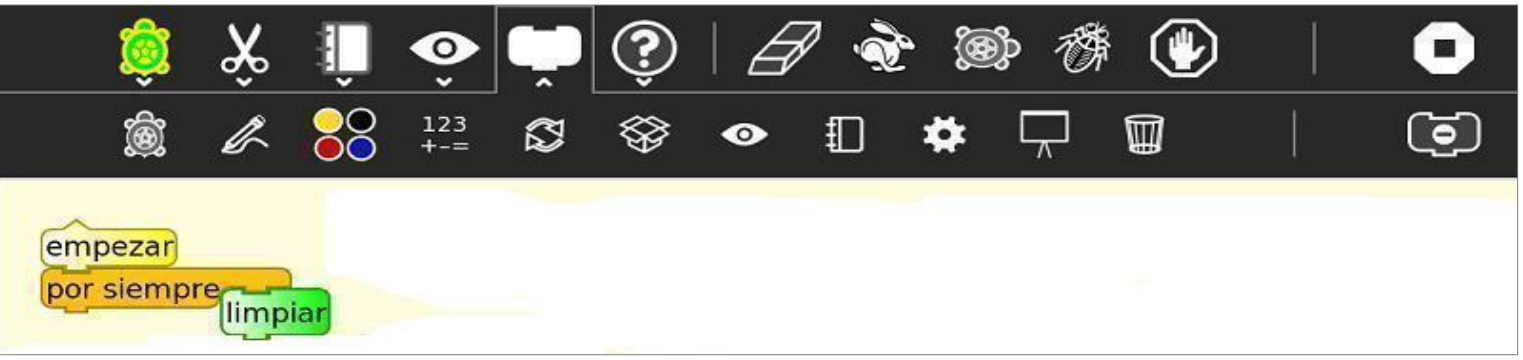

5. Vamos a paleta de operadores de flujo y agregamos el bloque de <u>esperar</u> y le modificamos el valor por un 2.

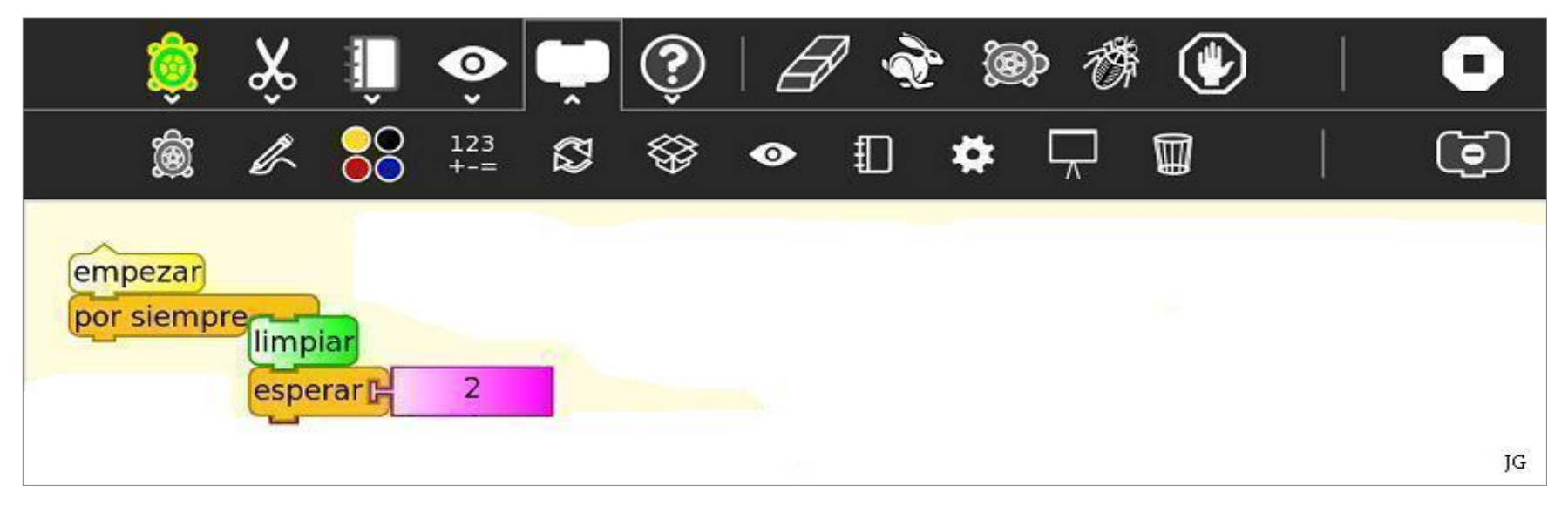

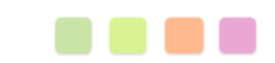

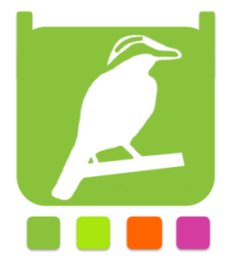

6. Seleccionamos paleta de opciones adicionales y agregamos el bloque de Imprimir

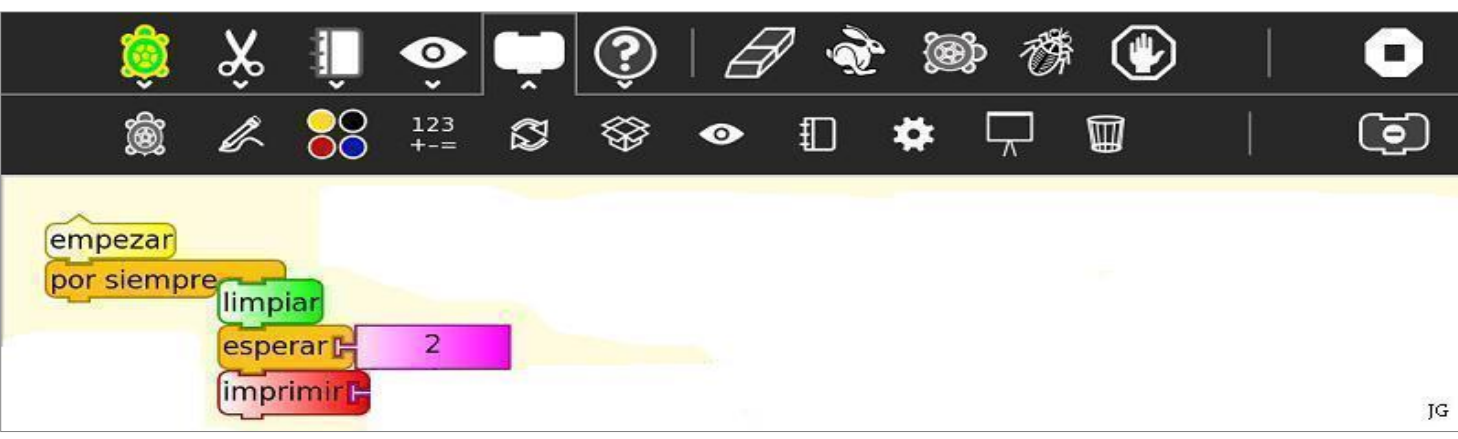

## 7. Agregamos desde la paleta de operadores numéricos tres bloques de Sumar.

| <u></u>              | Ŷ            | Ļ            | ô          | Ļ | ٢  |   | 7 - R | <b>9</b> | Þ T       | 1 | 0         |
|----------------------|--------------|--------------|------------|---|----|---|-------|----------|-----------|---|-----------|
| Ŕ                    | ŀ            |              | 123<br>+-= | 8 | \$ | • | ₽     | #        | $\square$ |   | <b>()</b> |
| empezar<br>por siemp | limp<br>espe | iar<br>rar F | 2          |   |    |   |       | )        |           |   | JG        |

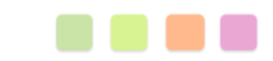

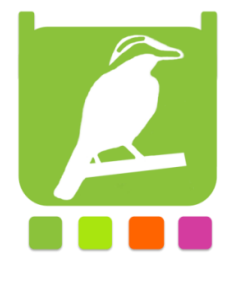

8. Vamos a la paleta de bloques de variables y agregamos 2 bloques de <u>Texto</u> modificando los valores correspondientes según imagen.

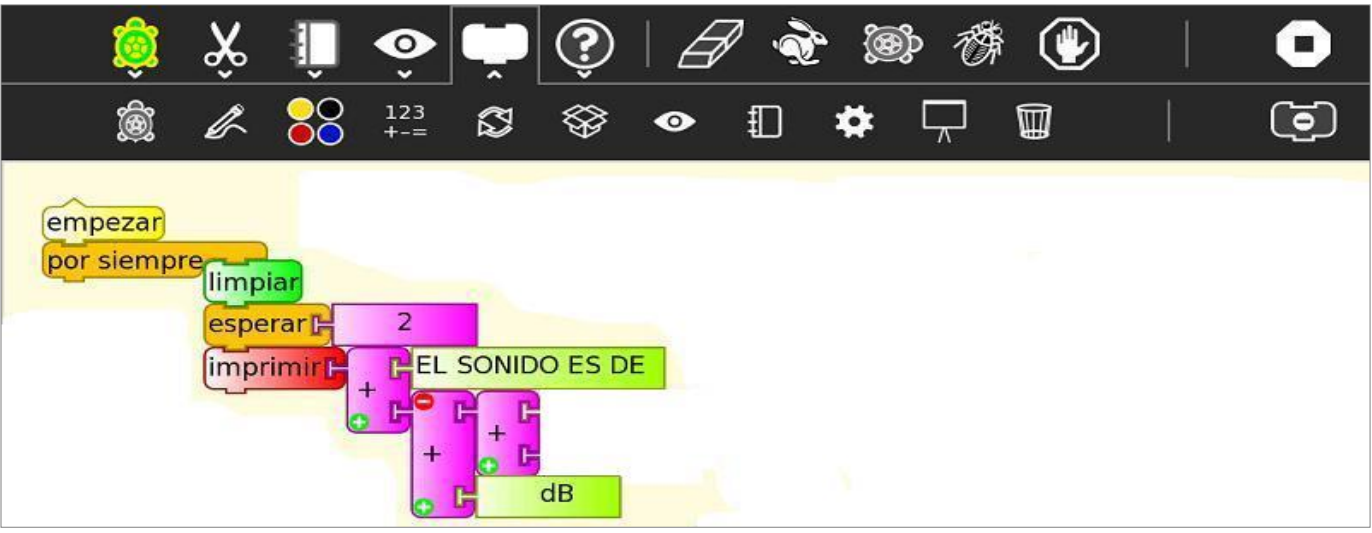

## 9. En la paleta de sensores agregamos volumen

| <b></b>                                                                                                    | Ŷ | Û | ô          | Ļ | ٢         |   | 7 · À | e (@ | P 7       | F 🕑 | 0            |
|----------------------------------------------------------------------------------------------------|---|---|------------|---|-----------|---|-------|------|-----------|-----|--------------|
| <u></u>                                                                                                    | K |   | 123<br>+-= |   | <b>\$</b> | • | ₽     | *    | $\square$ |     | ( <b>•</b> ) |
| empezar<br>por siempre<br>esperar F 2<br>imprimir F EL SONIDO ES DE<br>+ + + + + + + + + + + + + + + + + + + |   |   |            |   |           |   |       |      |           |     |              |

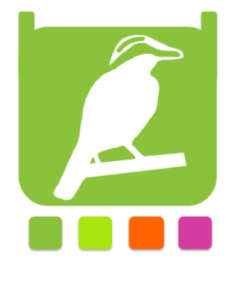

10. Vamos a la paleta de operadores numéricos y agregamos el bloque de 100 modificándolo por 20

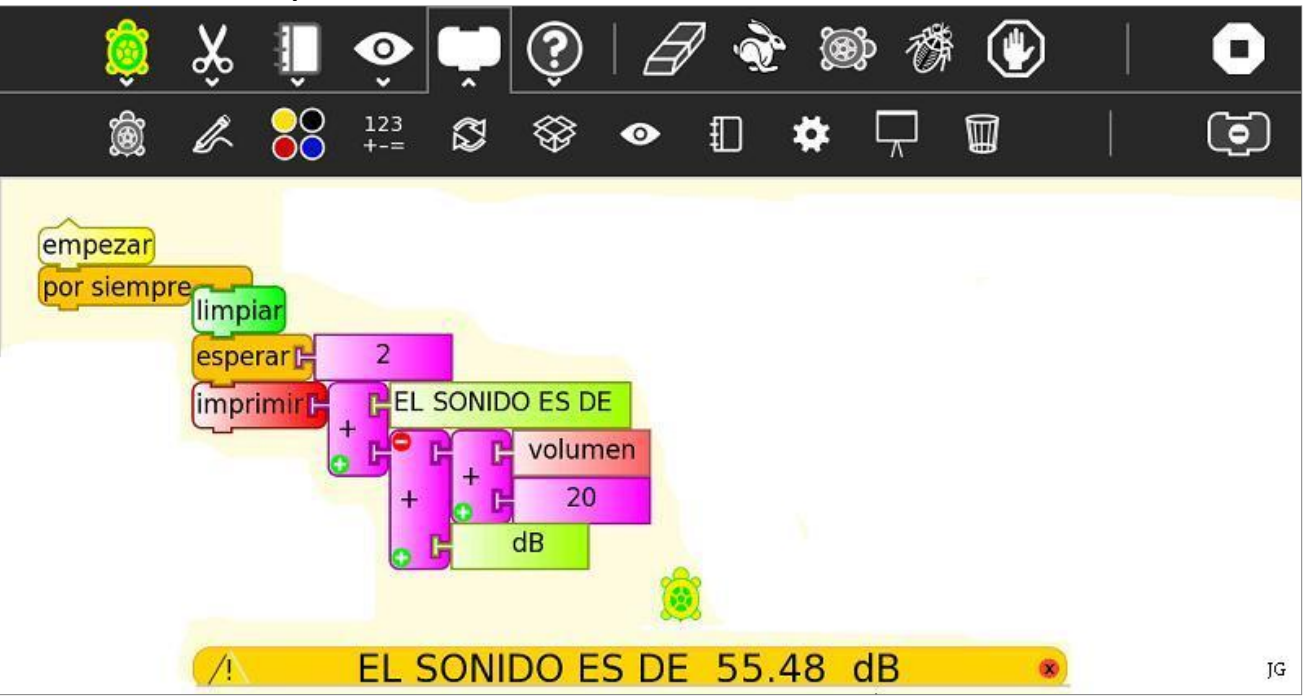

11. Conectamos nuestro sensor de sonido a la entrada de mic de la xo y hacemos click en Ejecutar (icono conejo)

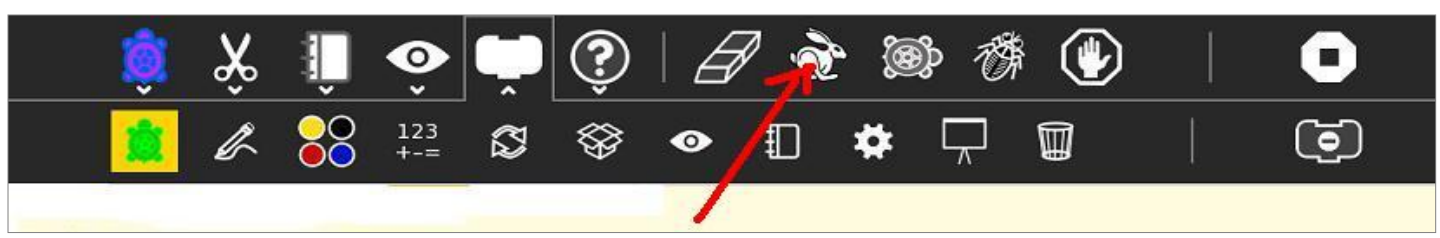

Ya tenemos nuestro primer programa en tortugarte, ahora les toca a ustedes seguir explorando...

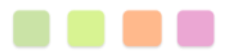